# How to Mint Your Token on Solana Mint Forge

Solana Mint Forge empowers users to mint tokens seamlessly. Follow this step-by-step guide to create your token with ease.

#### **Step 1: Connect Your Wallet**

Begin by connecting your wallet to access the app's features. The 'Connect Wallet' buttons are available in the top right and bottom left corners of the platform.

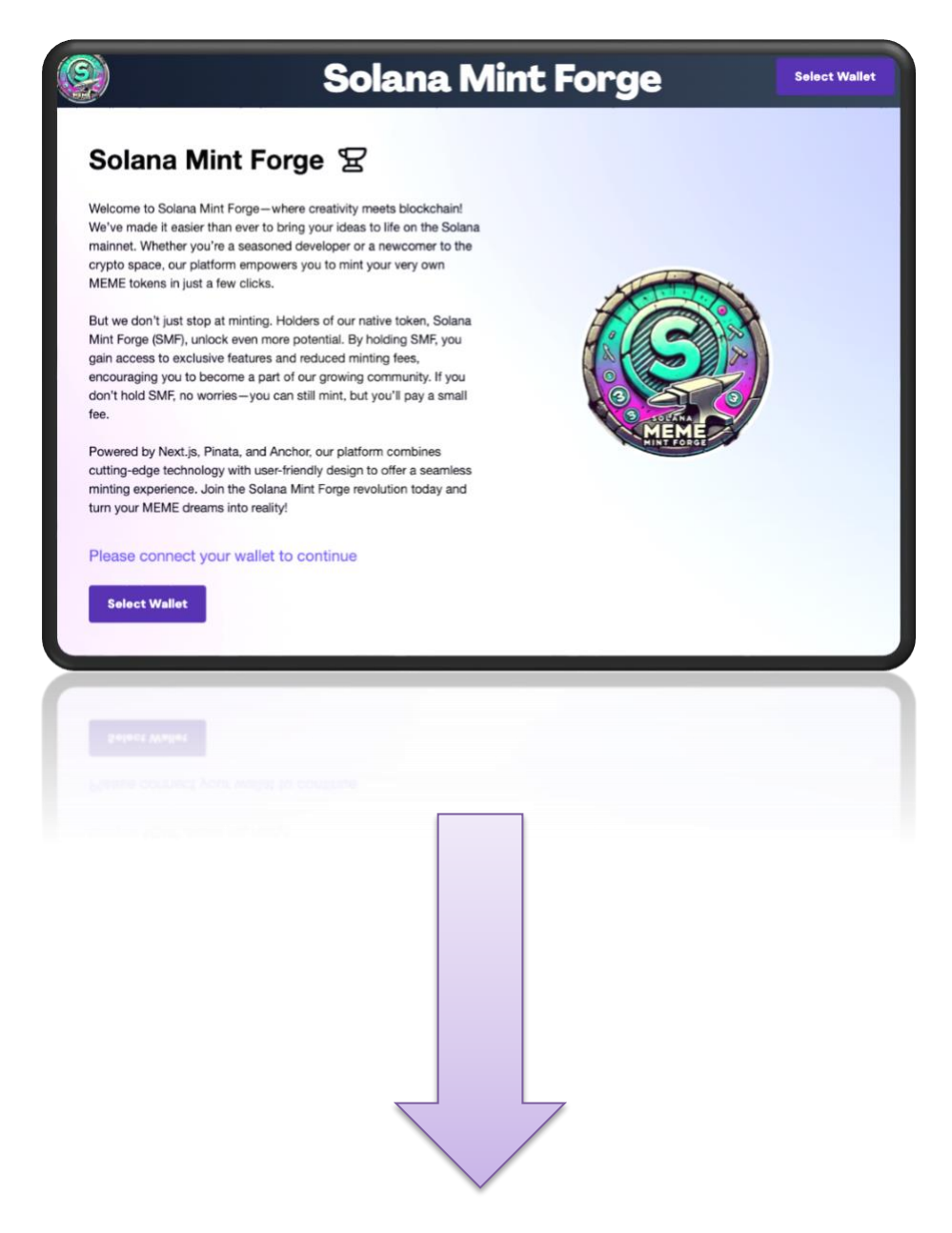

#### **Step 2: Upload Your File to IPFS**

Once connected, upload any file to IPFS for free. IPFS is a decentralized storage solution useful for various applications.

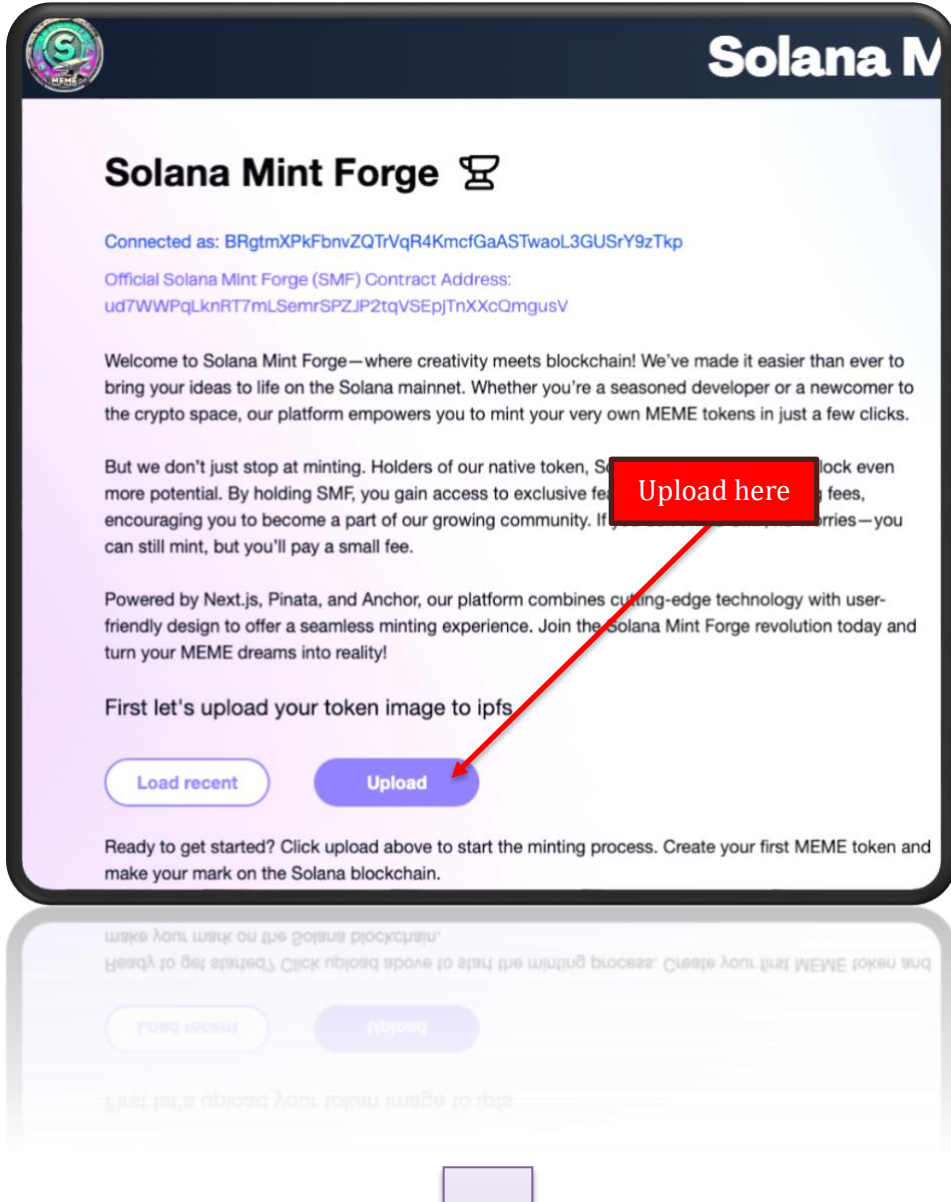

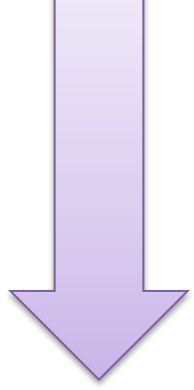

## **Step 3: SMF Holder Verification & Mint Fee**

After file upload, the platform checks your SMF token status. If you hold SMF tokens, you bypass the mint fee page. Non-holders must pay a 0.25 SOL fee to proceed.

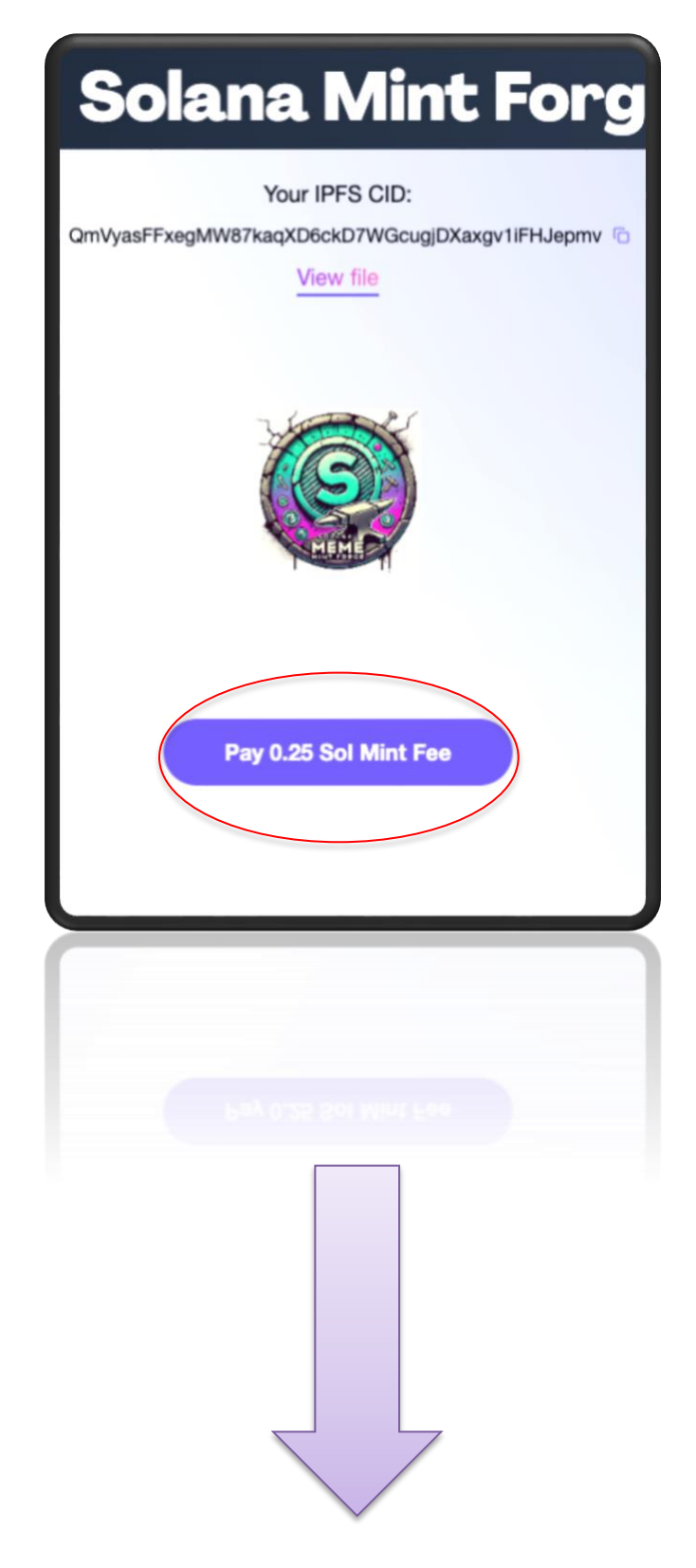

## **Step 4: Enter Token Details**

Provide the required token details:

- Name
- Symbol
- Decimals (max: 9)
- Supply

After entering this information, click 'Save Data' and confirm by selecting 'Confirm Mint Token.'

| Sol               | lana Mint Forge                                         |
|-------------------|---------------------------------------------------------|
| QmVyasFFx         | Your IPFS CID:<br>egMW87kaqXD6ckD7WGcugjDXaxgv1iFHJepmv |
| Cat Coin          |                                                         |
| CAT<br>9          |                                                         |
| 25000<br>URI - 14 | will auto-populate after the save button is cl          |
|                   | Save Data                                               |
|                   |                                                         |
|                   |                                                         |
|                   |                                                         |

## **Step 5: Sign Transactions**

Sign four transactions in sequence without navigating away. Follow the on-screen prompts carefully to avoid any disruptions, as failure to complete each step correctly may result in a lost minting fee.

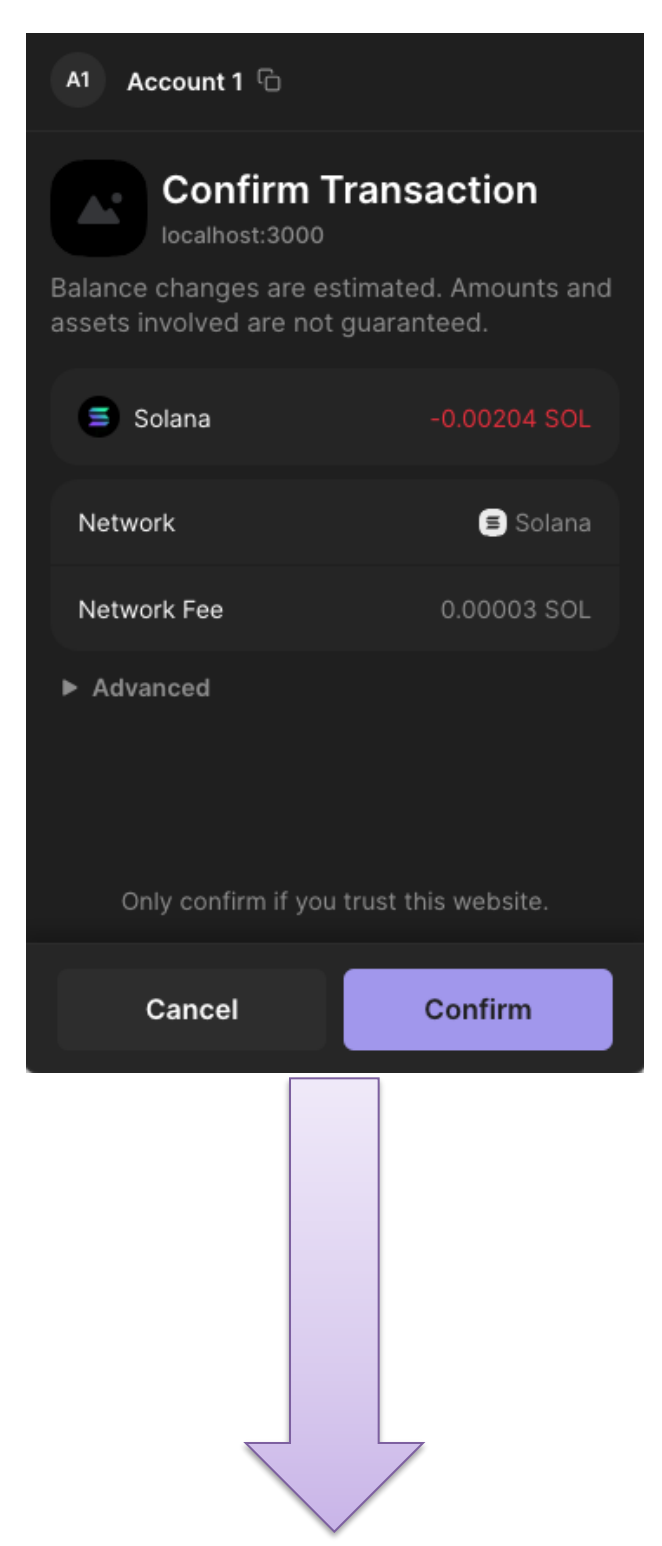

#### **Minting Success!**

Once all transactions are signed, a confirmation message will appear to signify successful token minting.

| 9 | Solana Mint Forge                               | BRgt_zTkp |
|---|-------------------------------------------------|-----------|
|   | (S)<br>HIME                                     |           |
|   | 25000 Cat Coin (CAT) Tokens Successfully Minted |           |
|   | Solana Explorer                                 |           |
|   | Mint More                                       |           |
|   |                                                 |           |
|   |                                                 |           |
|   |                                                 |           |

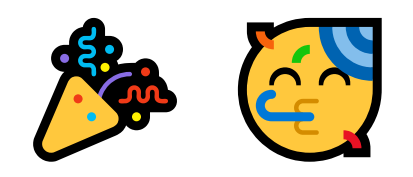

Congratulations! You now have you own token on the Solana Network.